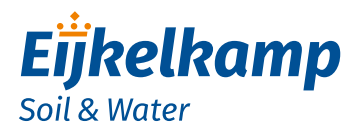

**GDT-S Prime** 

## Quick guide

- Turn the housing counter clockwise and carefully remove the slider out of the housing.
- 2. Place the batteries in the holder. Take notice of + and -.
- 3. The modem establishes a connection. Don't take notice.
- 4. Scan the product specific QR code on the slider.
- 5. A web page with the initial settings is opened.

## Fill in all settings as you want for your modem, such as: Wakeup interval Send interval

E-mail address(es) to send the data to Battery

Location

- 6. Click on button "Apply settings". Set-up of modem is ready now.
- 7. Carefully slide the modem back into the housing tube and fasten the slider into the housing with a turning movement, completely to the top cap. **No gap** should remain between housing tube and top cap.
- 8. Connect the antenna.
- 9. Connect the sensor cable to the sensor port on the bottom of the modem.
- 10. Restart the modem with the magnet.
- 11. The connection LED shows the status of the connection with the GDT Server.

|                  | Description                                     |
|------------------|-------------------------------------------------|
| Blinking (green) | The modem is busy connecting to the GDT Server. |
| ON (green)       | The modem is connected to the GDT Server.       |
| Blinking (red)   | An error occurred                               |
| OFF              | The modem is operating normally                 |

12. Install modem, cable and sensor in the monitoring well.

For more information on use and configuration of the GDT-S Prime we refer to the manual M-113401E. Make sure you have read and understood the manual before you use the modem.

## Meet the difference

Eijkelkamp Soil & Water Nijverheidsstraat 30, NL-6987 ZG Giesbeek

- T +31 313 880 200
- E info@eijkelkamp.com
- I www.eijkelkamp.com

© 2018-01

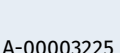

Magnet

Connection/Error LED and Start Switch

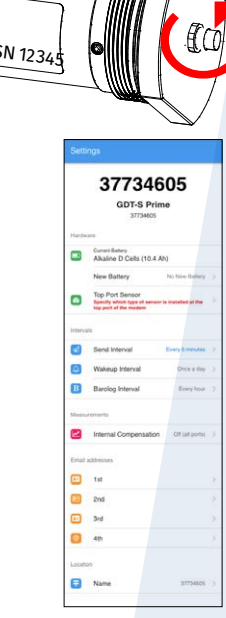